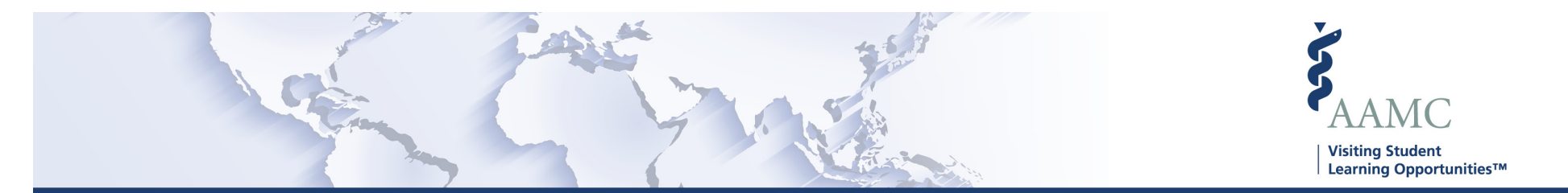

This is one of a series of Job Aids to make it easier for you to navigate the VSLO Application Service. To see a complete list of job aids, please visit our training page for institutions and students. If you have questions, please don't hesitate to contact our customer support team for assistance by calling (202) 478-9878 (8:00 am -6:00 pm ET), or by email.

## Home – Manage Applications Fulfill Requirements

- Search Students
- Show Requirements
- Edit Requirements
- View Student Information

|   | STEP                                                                         | ACTION                                                                                                    | Notes                                                                                                    |
|---|------------------------------------------------------------------------------|----------------------------------------------------------------------------------------------------|----------------------------------------------------------------------------------------------------|
| 1 | From MAIN screen, click <i>My Students</i> . A<br>dropdown menu will appear. | The <i>My Students</i> dropdown displays<br>options:<br>• Roster<br>• Fulfill Requirements<br>• Verify<br>• Release | Some MAIN screen options will vary<br>for HOME or HOST institutions<br>according to what is applicable to the<br>user.<br>Institutions that are both a Home and<br>Host will show both HOME and HOST<br>options.<br>Based on the user's access to the<br>software, some screens may not be<br>available, and will not show in the<br>dropdown menu. Users will only see<br>screens to which they have access. |
| 2 | Search Students                                                              |                                                                                                    |                                                                                                    |

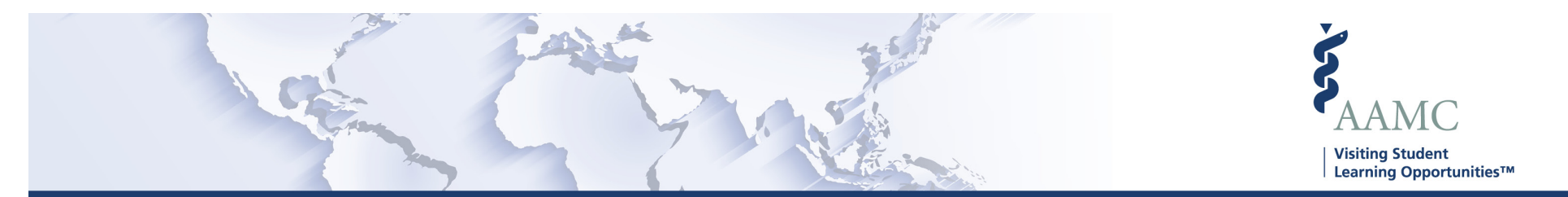

|    | STEP                                                                                                    | ACTION                                                                                                    | Notes                                                                                                    |
|----|----------------------------------------------------------------------------------------------------|----------------------------------------------------------------------------------------------------|----------------------------------------------------------------------------------------------------|
| 3  | Click the <i>Fulfill Requirements</i> dropdown option.                                                                                                    | The VISITING STUDENT LEARNING<br>OPPORTUNITIES (VSLO)/My<br>Students/Fulfill Requirements screen<br>appears.                                                                                       |                                                                                                    |
| 4  | You can search for a student needing to<br>complete requirement by scrolling the list<br>alphabetically by last name or using the<br>filters.<br>Use the dropdown menu, clicking on one or<br>all of the three search criteria to find<br>specific information. | <ul> <li>Search criteria filters:</li> <li>Campus (if applicable)</li> <li>Grouping (if applicable)</li> <li>Location of Host Applied To</li> </ul>                                                | <ul> <li>Campus - will only be<br/>available to member schools<br/>with multiple campuses.</li> <li>Grouping – will only be<br/>available to non-member<br/>schools.</li> <li>To return to the complete list, hit<br/>the <i>Clear Filters</i> box.</li> </ul> |
| 5  | Show Requirements                                                                                                    | •                                                                                                    | •                                                                                                    |
| 6  | Follow steps 1 through 3 above.                                                                                                    |                                                                                                    |                                                                                                    |
| 7  | Identify the student whose requirements<br>you want to view, click on the <i>Show</i><br><i>Requirements</i> button in the fair right<br>column.                                                                                                    | <ul> <li>A list of requirements will display under<br/>the student's name. The list will display:</li> <li>Requirement Name</li> <li>Institution</li> <li>Elective Name</li> <li>Action</li> </ul> | To return to the list without showing requirements, hit the <i>Hide Requirements</i> button.                                                                                                    |
| 8  | Fulfill Requirements                                                                                                    | -                                                                                                    | -                                                                                                    |
| 9  | Follow steps 1 through 3 above.                                                                                                    |                                                                                                    |                                                                                                    |
| 10 | With Show Requirements displayed, click on the Edit button on the right of the Requirement Name.                                                                                                    | This will display the requirement popup screen.                                                                                                    |                                                                                                    |
| 11 | From the popup screen you can answer the questions or upload documents as advised.                                                                                                    |                                                                                                    | The transcript requirement will only need to be fulfilled once per student.                                                                                                    |

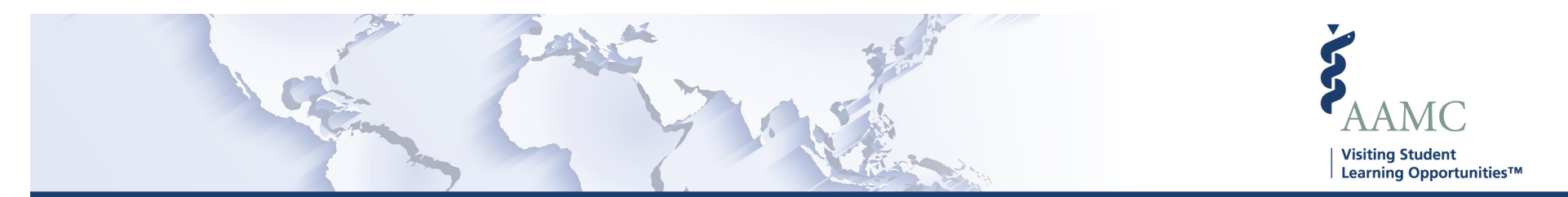

|    | STEP                                                                                              | ACTION                                                                                      | Notes                                                                                                    |
|----|---------------------------------------------------------------------------------------------------|---------------------------------------------------------------------------------------------|----------------------------------------------------------------------------------------------------|
| 12 | When the information is edited, press the <i>Submit</i> button at the bottom right of the screen. | The <i>Fulfill Requirements</i> screen will appear.                                         | There will be a banner displayed<br>briefly across the top of the screen<br>stating <i>Requirements Successfully</i><br><i>Saved.</i>                               |
|    |                                                                                                   |                                                                                             | Once all requirements are fulfilled,<br>the application(s) will move to the<br>Verify step (if the student has not<br>been verified yet), or to the Release<br>tab. |
| 13 | View Student Information                                                                          |                                                                                             |                                                                                                    |
| 14 | Follow steps 1 through 3 above.                                                                   | The VISITING STUDENT LEARNING<br>OPPORTUNITIES (VSLO)/My<br>Students/Roster screen appears. |                                                                                                    |
| 15 | To find out more about an individual student, click on their name.                                | This will send you to their <i>Student</i><br><i>Information</i> page.                      | To return to the Fulfill Requirements<br>page, click on the My Students tab at<br>the top of the page and click on Fulfill<br>Requirements.                         |